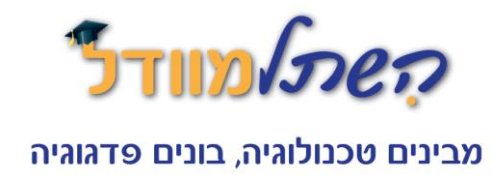

## <u>מדריך – הוספת תמונת המשתמש לאתר moodle</u>

1. לאחר שהזדהית בתוך המערכת לחץ על "כלי משתמש" (מסומן ב-1) בסרגל "ניווט" שבצדי הדף, ולאחר מכן על "תצוגת מאפיינים" (מסומן ב-2)

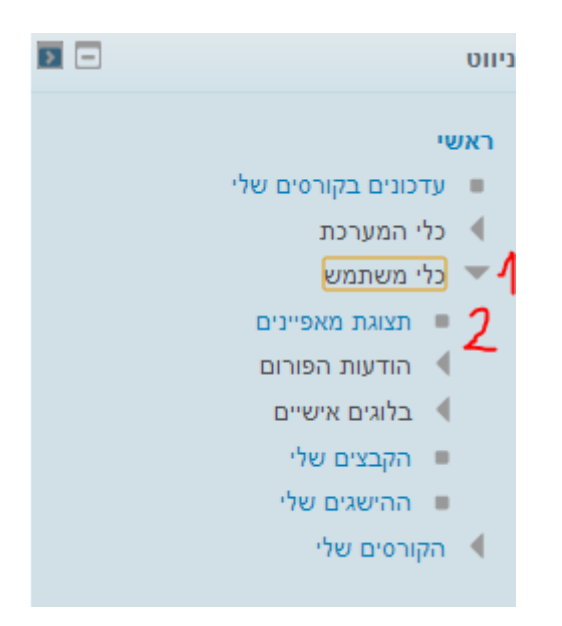

2. במסך שייפתח לחץ על "עריכת מאפיינים" שבסרגל "ניהול" בצדי הדף.

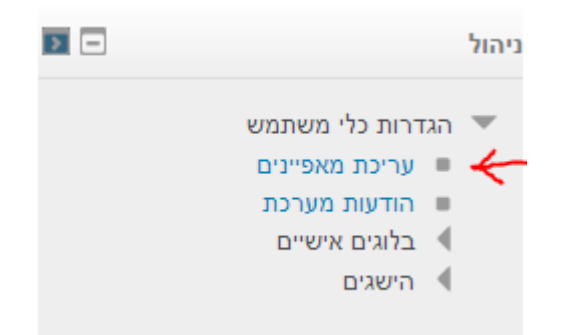

3. במסך שייפתח לחץ על "תמונת משתמש" – בתחתית הדף

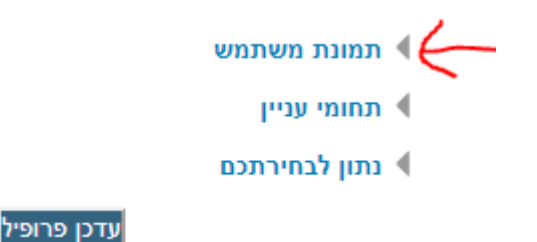

לפרטים והרשמה בקרו באתר שלנו: hishtalmoodle.co.il.

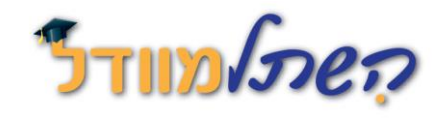

## מבינים טכנולוגיה, בונים פדגוגיה

 במסך שייפתח יש לך אפשרות להוסיף קובץ של תמונה, באמצעות גרירת הקובץ המתאים מהתיקיה במחשב שלכם אל הריבוע המקווקו (זה לא עובד אם משתמשים בדפדפן אינטרנט מסוג אקספלורר).

לחילופין, ניתן ללחוץ על "הוספת קובץ", ואז לבחר את הקובץ המתאים מתוך התיקיה.

|                                       | מספר מירבי של גודל הקבצים: 50MB, מספר מירבי של קבצים מצורפים: 1 | תמונה חדשה 🔞 |
|---------------------------------------|-----------------------------------------------------------------|--------------|
|                                       | הוספת קובץ 🚬                                                    |              |
|                                       | קבצים 🛀 🛀                                                       |              |
|                                       |                                                                 |              |
|                                       |                                                                 |              |
|                                       |                                                                 |              |
|                                       |                                                                 |              |
|                                       |                                                                 |              |
|                                       |                                                                 |              |
|                                       | 1                                                               |              |
| 1                                     | 1                                                               |              |
| האיועי לבביב זה, על ידי בביבה וועתבוב | ניתו להוותיה הרצים מהמחשר                                       |              |
|                                       | Tourner a zah haten hat                                         |              |
|                                       | I I                                                             |              |
|                                       |                                                                 |              |
|                                       |                                                                 |              |

5. לסיום – עליך ללחוץ על עדכן פרופיל בתחתית הדף, ומעתה ואילך תופיע תמונתך בכל מקום במערכת!

עדכן פרופיל

לפרטים והרשמה בקרו באתר שלנו: hishtalmoodle.co.il.